# **Trial EBSCO Applied Science and Technology Source Ultimate**

Compania ROMDIDAC și EBSCO Information Services oferă utilizarorilor din comunitatea științifică a Universității "Politehnica" din București o perioadă de acces online gratuit la baza de date full text EBSCO Applied Science and Technology Source Ultimate.

**Applied Science and Technology Source Ultimate** acoperă o gamă largă de subiecte, precum inteligența artificială, matematică aplicată, materiale plastice, informatică, inginerie chimică, resurse energetice și robotică, implicațiile sociale și de afaceri ale noilor tehnologii.

Perioada de acces: 1 noiembrie – 31 decembrie 2018

Link de acces: http://search.ebscohost.com

**Modalitate de acces**: accesul este posibil din rețeaua UPB (nu necesită user și parolă)

| Free trial - Biblioteca Centrala U 🗙 | EBSCO Information Services Ser × +                                                                                 | _ 8 <mark>_ ×</mark>                                       |
|--------------------------------------|----------------------------------------------------------------------------------------------------|------------------------------------------------------------|
| -) → ଫ 🏠                             | search.ebscohost.com/Community.aspx?authtype=ip8stsug=AjHfCHeKNeDSyUG-vh8biJ7edy                                   | ତ 🏠 🚽 🗈 🖉 🖾 🚽                                              |
|                                      |                                                                                                    |                                                            |
| BSCOhost                             |                                                                                                    |                                                            |
|                                      |                                                                                                    |                                                            |
| ielect New Service                   |                                                                                                    | EBSCO Support Sile                                         |
| UNIVERSITY POLITERNECA OF BUCHP      | REST                                                                                                    |                                                            |
| •                                    |                                                                                                    |                                                            |
| EBSCOhost EBSCOhost Rese             | arch Databases                                                                                                    |                                                            |
|                                      |                                                                                                    |                                                            |
| @EBSCO                               | v Sandra                                                                                                    |                                                            |
| Discovery Server                     |                                                                                                    |                                                            |
|                                      | Supported Browsers                                                                                                 |                                                            |
|                                      | Recommended minimum screen resolution: 1024x768                                                                    |                                                            |
|                                      | PREVIO Second State   Description   Terms of the   Proceeds                                                        |                                                            |
|                                      | EBSCOholi Connection                                                                                               |                                                            |
|                                      | © 2018 EBSCO Industries, Inc. All rights reserved                                                                  |                                                            |
|                                      | 🛟 distoren minister                                                                                                |                                                            |
| ascript:WebForm_DoPostBackWithOpt    | ions(new WebForm_PostBackOptions("_ctl10", ", false, ", "?authtype=C5635373796351632653C17350375C373C377C377C372C3 | 71C376C33013&isAdminMobile=N&authpid=ehost*, false, true]) |
| 🍠 💙 🖓 🖳 🚺                            | Romantic O Mozila R O TESCO In WE EISCO A                                                                          | - 🍋 N 🏳 🔛 N ROU 11/1/2018                                  |
| Ein                                  | 1 Click EDCCO heat Desserve                                                                                        | Databagag                                                  |

Fig.1 - Click EBSCO host Research Databases

| -> C @                                                                   | (i) web                                                       | b.ebscohost.com/el                                                   | iost/search/selec                                       | tdb?vid=08sid=e8                               | 08da43-ec95-450b                               | afd0-300da.)                                                                                                   | ··· 🖾 ·         | ¢.                | $\pm$        | III . | <b>0</b> | >>   |
|--------------------------------------------------------------------------|---------------------------------------------------------------|----------------------------------------------------------------------|---------------------------------------------------------|------------------------------------------------|------------------------------------------------|----------------------------------------------------------------------------------------------------|-----------------|-------------------|--------------|-------|----------|------|
| ew Search Publication                                                    | Thesaurus                                                     | Cited References                                                     | More                                                    |                                                |                                                | Sign In                                                                                                    | Colder          | Preferences       | Languag      | jes - | Help     |      |
| BSCOhosi Choose D<br>To search wi<br>to search, ch                       | Itabases Sele<br>hin a single databa<br>ack the boxes next    | ct another EBSC<br>se, click the databas<br>to the databases an      | CO service<br>e name listed bel<br>d click Continue.    | ow. To select more                             | than one database                              |                                                                                                    |                 |                   | UNIVE        | RSITY | BUCHA    | REST |
| Continue                                                                 |                                                               |                                                                      |                                                         |                                                |                                                |                                                                                                    |                 |                   |              |       |          |      |
| L.) Select / deselect                                                    | an                                                            |                                                                      |                                                         |                                                |                                                |                                                                                                    |                 |                   |              |       |          |      |
| Trial Databases<br>Contact your libr                                     | arian to give feed                                            | back on the trial d                                                  | tabases.                                                |                                                |                                                |                                                                                                    |                 |                   |              |       |          |      |
| Academic Se                                                              | arch Ultimate                                                 | Applied Scienc                                                       | e & Technology                                          | Source Ultimate                                | Computers                                      | & Applied Scie                                                                                                 | nces Compl      | ete 🕑 Insp        | ec           |       |          |      |
|                                                                          |                                                               | /                                                                    |                                                         |                                                |                                                |                                                                                                    |                 |                   |              |       |          |      |
|                                                                          |                                                               | echnology Abstrac                                                    | in .                                                    |                                                |                                                |                                                                                                    |                 |                   |              |       |          |      |
| 🗆 Library, Inform                                                        | ation Science & T                                             |                                                                      |                                                         |                                                |                                                | Construction of the second second second second second second second second second second second second second | d nearly 125    | selective journal | s; plus book | 15.   |          |      |
| Library, Inform<br>Library, Informe<br>research report<br>more. Coverage | tion Science & Tech<br>and proceedings.<br>In the database en | hnology Abstracts (L<br>Subject coverage in<br>stends back as far as | STA) indexes mo<br>cludes librariansh<br>the mid-1960s. | ore than 560 core jo<br>ip, classification, or | umals, nearly 50 pri<br>ataloging, bibliometri | onty journals, an<br>cs, online inform                                                                         | ation retrieval | , information ma  | anagement a  | and   |          |      |

Fig.2 – Selectare Applied Science and Technology Source Ultimate

## Instrucțiuni de utilizare:

- 1. Conectare în rețeaua UPB
- 2. Accesare link : http://search.ebscohost.com
- 3. Click EBSCOhost Research Databases (fig.1)

| T Free trial - Biblioteca Centrals U 🗙           | EBSCO Information Services Ser × +                                                                                                    |                                         |                                |              | ×          |
|--------------------------------------------------|----------------------------------------------------------------------------------------------------|-----------------------------------------|--------------------------------|--------------|------------|
| ← → ♂ ☆                                          | 0 search.ebscohost.com/Community.aspx?authtype=ip8stsug=AjHfCHeKNeDSyUG=vh8bU7edysearch.ebscohost.com/Community.aspx?authtype=ip8stsug=AjHfCHeKNeDSyUG=vh8bU7edysearch.ebscohost.com/Community.com/Community.com/Community.com/Community.com/Community.com/Community.com/Community.com/Community.com/Community.com/Community.com/Community.com/Community.com/Community.com/Community.com/Community.com/Community.com/Community.com/Community.com/Community.com/Com/Community.com/Community.com/Community.com/Community.com/Community.com/Community.com/Community.com/Community.com/Community.com/Community.com/Community.com/Community.com/ | ··· 🖂 🛱                                 | 👱 in 📲                         | © »          | ⊒^         |
| EBSCOhost                                        |                                                                                                    |                                         |                                |              |            |
| Select New Service                               |                                                                                                    |                                         |                                | BSCO Support | site       |
| UNIMERSITY POLITEHNICA OF BUCHAR                 | IST                                                                                                    |                                         |                                |              |            |
| EBSCOhost Beese<br>Generation Historic Reservery | ch Jobdown<br>Service                                                                                                    |                                         |                                |              |            |
|                                                  | Supported Browsers<br>Recommended minimum screen resolution: 1124x768                                                                                                    |                                         |                                |              |            |
|                                                  |                                                                                                    |                                         |                                |              |            |
|                                                  | ETECO Support Stel   Privacy Policy   Terms of the   Copyright                                                                                                    |                                         |                                |              |            |
|                                                  | EBSCDhold Connection<br>ID 2014 EBSCD Industries, Inc. All rights reserved                                                                                                    |                                         |                                |              |            |
|                                                  |                                                                                                    |                                         |                                |              |            |
| incorrice Wahirow, DoBartBackMithCatio           | antenne Weihform Bostilack/Delaws/2 ett02 == falce == "Stadibareas:                                                                                                    | TICITICITICITICITICITICITICITICITICITIC | minh fobile : Milton though al | out" fake te | 101        |
| 💿 🔉 🏹 🖳 🍯                                        | Remarkic. 🌒 Mozilla Fi. 🔞 EBSCO Inc. 😻 ESCO A.                                                                                                    |                                         | - <b>4</b> N № 19 ()           | ROU 955      | AM<br>2018 |
|                                                  |                                                                                                    |                                         |                                |              |            |

Fig.1 – Click EBSCOhost Research Databases

4. Selectarea bazei de date Applied Science and Technology Source Ultimate (fig.2)

| []] Baze de date științifice și căr<br>ș $\times$ $\times$         | Choose Databases: E                                                                                                    | ESCOhost × +                                                                             |                                                       |                                                                              |                                      |                                     |                               |                                                                   |               |
|--------------------------------------------------------------------|----------------------------------------------------------------------------------------------------|------------------------------------------------------------------------------------------|-------------------------------------------------------|------------------------------------------------------------------------------|--------------------------------------|-------------------------------------|-------------------------------|-------------------------------------------------------------------|---------------|
| < → ୯ @                                                            | And and produce set (2)  A  Control backware 150 Control 2 Control backware 150 Control 2 Control 2 Co |                                                                                          |                                                       |                                                                              |                                      |                                     |                               |                                                                   |               |
| New Search Publications                                            | n Paddactions Treasurus Claid References Mare * Bay to find the Pade Pade Pade Pade Pade Pade Pade Pad                                                                                                    |                                                                                          |                                                       |                                                                              |                                      |                                     |                               |                                                                   |               |
| EBSCOncest Choose Datat<br>To search within a<br>to search, check  | bases Select anoth<br>a single database, click the<br>the boxes next to the dat                                                                                                    | ner EBSCO service<br>ne database name listed b<br>abases and click Continue              | elow. To select more th                               | an one database                                                              |                                      |                                     | UNIVERSITY                    | npunges to Melp Exit<br>Invertesitiv Politerinica<br>OP BUCHAREST | INICA<br>REST |
| Continue                                                           |                                                                                                    |                                                                                          |                                                       |                                                                              |                                      |                                     |                               |                                                                   |               |
| Select / deselect all                                              |                                                                                                    |                                                                                          |                                                       |                                                                              |                                      |                                     |                               |                                                                   |               |
| Trial Databases<br>Contact your libraria                           | n to give feedback on I                                                                                                    | the trial databases.                                                                     |                                                       |                                                                              |                                      |                                     |                               |                                                                   |               |
| Academic Search                                                    | n Ultimate 🛛 🕅 Applie                                                                                                    | ed Science & Technolog                                                                   | y Source Ultimate                                     | Computers & Applied Sci                                                      | ences Comple                         | te 🕑 Inspe                          | ic.                           |                                                                   |               |
| 🗌 Library, Informatio                                              | n Science & Technolog                                                                                                    | Abstracts                                                                                |                                                       |                                                                              |                                      |                                     |                               |                                                                   |               |
| Library, Information<br>research reports an<br>more. Coverage in t | Science & Technology A<br>d proceedings. Subject o<br>the database extends bai                                                                                                    | bstracts (LISTA) indexes m<br>overage includes librarians<br>ok as far as the mid-1960s. | nore than 560 core jour<br>ship, classification, cata | nals, nearly 50 priority journals, a<br>loging, bibliometrics, online inform | nd nearly 125 s<br>nation retrieval, | elective journals<br>information ma | ; plus books,<br>hagement and |                                                                   |               |
| Title List Mor                                                     | e Information                                                                                                    | -                                                                                        |                                                       |                                                                              |                                      |                                     |                               |                                                                   |               |
| 🥥 🧿 💒 🖳                                                            | 🕑 Charles 🚬 🙋 A                                                                                                    | galled 😕 Virgida G                                                                       | W True EBS W                                          | IISCO A                                                                      |                                      | 0                                   | 4 N 38 39 4                   | ROU                                                               | 11/1/2018     |

Fig.2 – Selectare Applied Science and Technology Source Ultimate

#### 5. Opțiunea Browse/Răsfoire în baza de date (fig.3):

- click pe butonul Publications
  - răsfoire alfabetică, după titlurile publicațiilor
  - răsfoire după subiect
  - răsfoire după cuvinte cheie

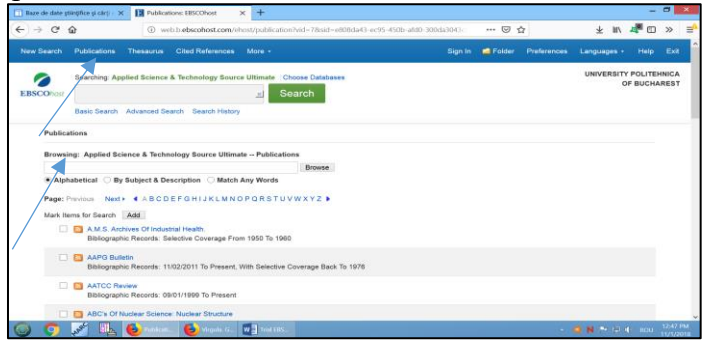

Fig.3 - Opțiunea Browse/Răsfoire

- 5.1.Afişarea rezultatelor căutării
- 5.2.Selectarea titlului în dreptul căruia apare pictograma PDF Full Text
- 5.3.Selectarea vol./nr.
- 5.4. Accearea conținutului full text al articolului, click pictograma PDF Full Text 5.5. Facilități de salvare /tipărire

## 6. Opțiunea Search/Căutare

6.1.Basic Search/Căutare de bază după cuvinte cheie (fig.4)

| 📑 Baze de date științifice și cărți - | X Basic Search: EBSCOhost X +                                        |                                            | - 0 ×                                                                                                    |
|---------------------------------------|----------------------------------------------------------------------|--------------------------------------------|----------------------------------------------------------------------------------------------------|
| ↔ ♀ ♀ ⋒                               | web.b.ebscohost.com/ehost/search/basic?vid=128sid=e808da4            | 13-ec95-450b-afd0-300da301 🛛 😶 🔂           | ± 1∩ 4ª © > ≣                                                                                                    |
| New Search Publications               | Thesaurus Cited References More •                                    | Sign In 📁 Folder Preference                | s Languages Help Exit                                                                                                    |
|                                       |                                                                      |                                            | UNIVERSITY POLITEHNICA<br>OF BUCHAREST                                                                                                    |
|                                       |                                                                      |                                            |                                                                                                    |
|                                       |                                                                      |                                            |                                                                                                    |
|                                       | EBSCO                                                                | nost                                       |                                                                                                    |
|                                       |                                                                      |                                            |                                                                                                    |
|                                       | Searching: Applied Science & Technology Source Ultimate<br>Databases | e Choose                                   |                                                                                                    |
|                                       | chemistry articles                                                   | 🔟 Search 🖲                                 |                                                                                                    |
|                                       | Search Options * Basic Search Advanced Search Sear                   | ch History                                 |                                                                                                    |
|                                       |                                                                      |                                            |                                                                                                    |
|                                       | Mobile Site   iPhone and Android apps   EBSCO Support                | Site Privacy Policy Terms of Use Copyright |                                                                                                    |
|                                       | © 2018 EBSCO Industries, Inc                                         | : All rights reserved.                     |                                                                                                    |
|                                       |                                                                      |                                            |                                                                                                    |
| 🥥 🧿 🖓                                 | 😕 Breic Seeu 🕹 Wrgula G. 🛛 🗤 Theil EBS.                              |                                            | N → P N ROU 12:50 PM 17/1/2018 17/1/2018 |

Fig. - Căutare de bază

- 6.1.1. Rafinarea rezultatelor căutării: selectare conținut full text, an publicare, editură, limbă, ș.a
- 6.1.2. 6.1.2. Accessare conținut full text al articolului prin click pictograma PDF Full Text sau HTML Full Text (fig.5)

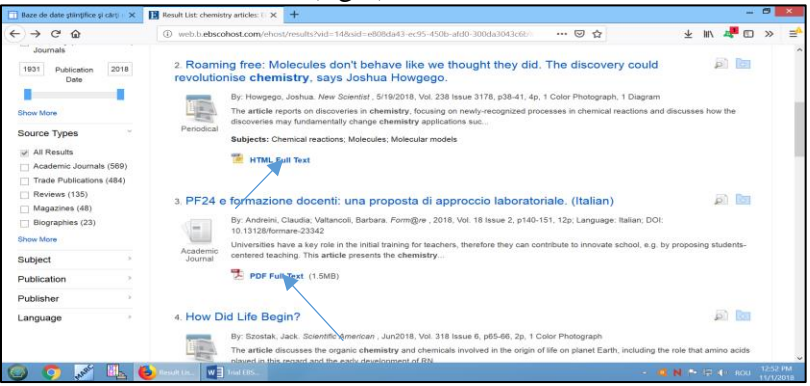

Fig.5 – Accesare conținut full text

6.1.3. Facilități de salvare /tipărire

### 6.2. Advanced Search/ Căutare avansată (fig.6)

- utilizarea operatorilor logici/booleeni de căutare: AND, OR, NOT

|                 | 1990 M 3         | 25 - 2003              | 1921 (1921)                                            |                                                           |                         |                    | 100          |                  | 10                 | 1999    | ł |
|-----------------|------------------|------------------------|--------------------------------------------------------|-----------------------------------------------------------|-------------------------|--------------------|--------------|------------------|--------------------|---------|---|
| New Search      | Publications 1   | Thesaurus Cited I      | References More •                                      |                                                           |                         | Sign In            | Folder       | Preferences      | Languages •        | Help    |   |
| -               | Searching: Appli | ed Science & Techr     | ology Source Ultimate Ch                               | noose Databases                                           |                         |                    |              |                  | UNIVERSITY         | POLITEH | 0 |
| EBSCOhost       | chemistry        | chemistry SU Subject * |                                                        |                                                           |                         |                    |              |                  | 0                  | F BUCHA | R |
|                 | AND + app        | lied science           |                                                        | TI Title *                                                | Clear ?                 |                    |              |                  |                    |         |   |
|                 | AND +            |                        |                                                        | Select a Field (d                                         | optional) *             | (m) (m)            |              |                  |                    |         |   |
|                 | AND              | dyarfoed Search S      | earch History >                                        |                                                           |                         |                    |              |                  |                    |         |   |
| Current S       | earch            |                        |                                                        |                                                           |                         |                    |              |                  |                    |         |   |
| Current S       | earch            | 1 Physic               | al Chemistry for F                                     | ngineering and Ar                                         | onlied S                | ciences: Th        | eoretical    | and              | 2                  | हो हिन  |   |
| Boolean/        | Phrase:          | Methodo                | ological Implications                                  |                                                           |                         |                    |              |                  |                    |         |   |
| applied sci     | ence             |                        | Tribology & Lubrication Ter                            | chnology, Nov2018, Vol. 74                                | I Issue 11, p           | 124-124, 1/4p      |              |                  |                    |         |   |
|                 |                  | Review                 | Subjects: Chemistry; Nor<br>(Book): Hachi, A. K., 1958 | nfiction; Physical Chemiste<br>-: Gonzalez, Cristobal Noé | y for Engine<br>Aquilar | sering & Applied S | ciences: The | oretical & Metho | dological Implicat | tions   |   |
| Limit To "Revie |                  |                        |                                                        |                                                           |                         |                    |              |                  |                    |         |   |
| Linit TO        |                  |                        | Total Contract (1000                                   | P MAIN                                                    |                         |                    |              |                  |                    |         |   |

Fig.6 – Căutare avansată

- afișarea rezultatelor căutării
- accesarea conținutului full text al articolului prin click pe pictograma PDF Full Text
- posibilități de rafinare limitare a rezultatelor căutării după anul publicării, tipul publicației, limba în care a fost publicat articolul
- facilități de salvare /tipărire